A guide for parents about about how to access MyChildAtSchool app.

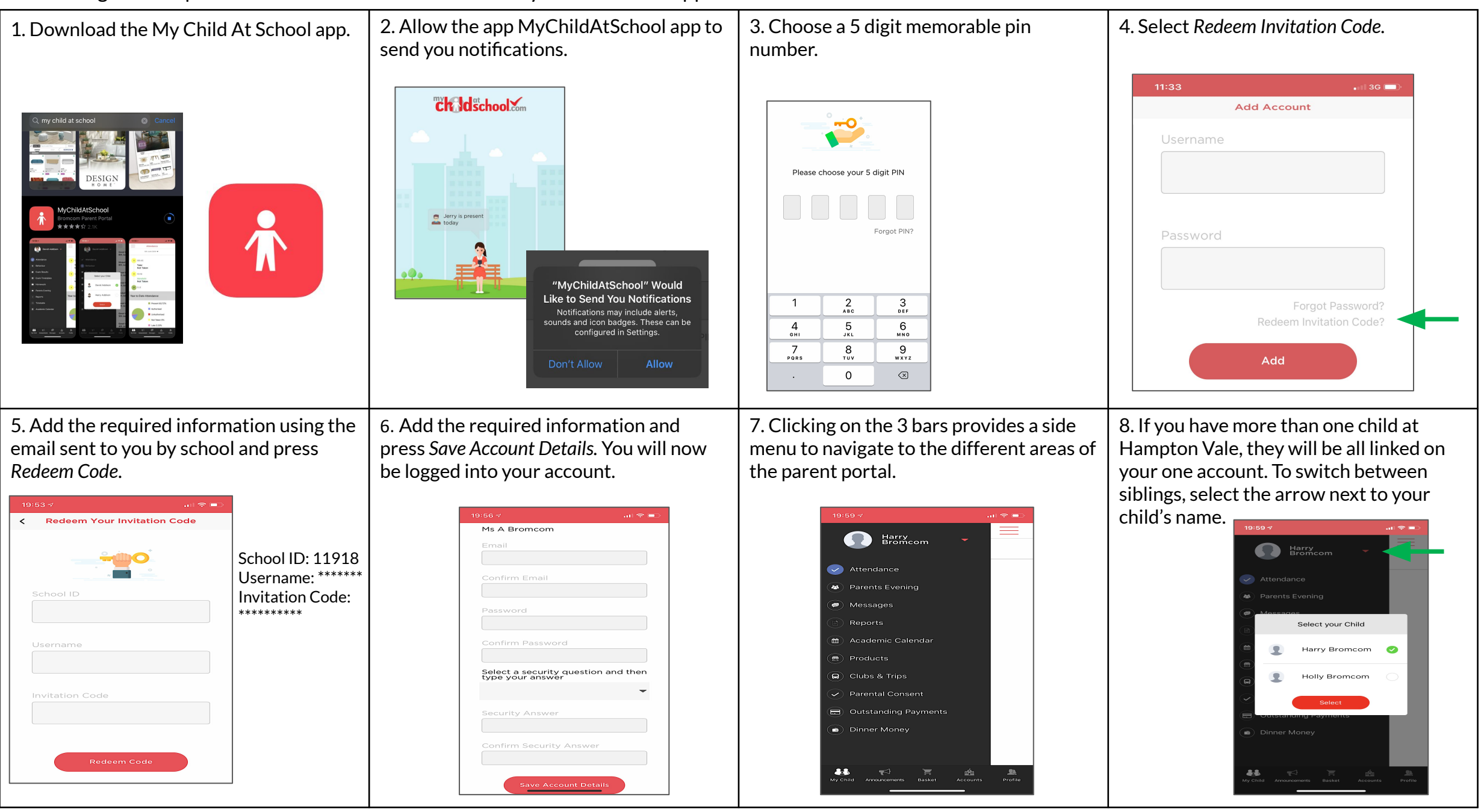

A guide for parents about how to access MyChildAtSchool via a web browser.

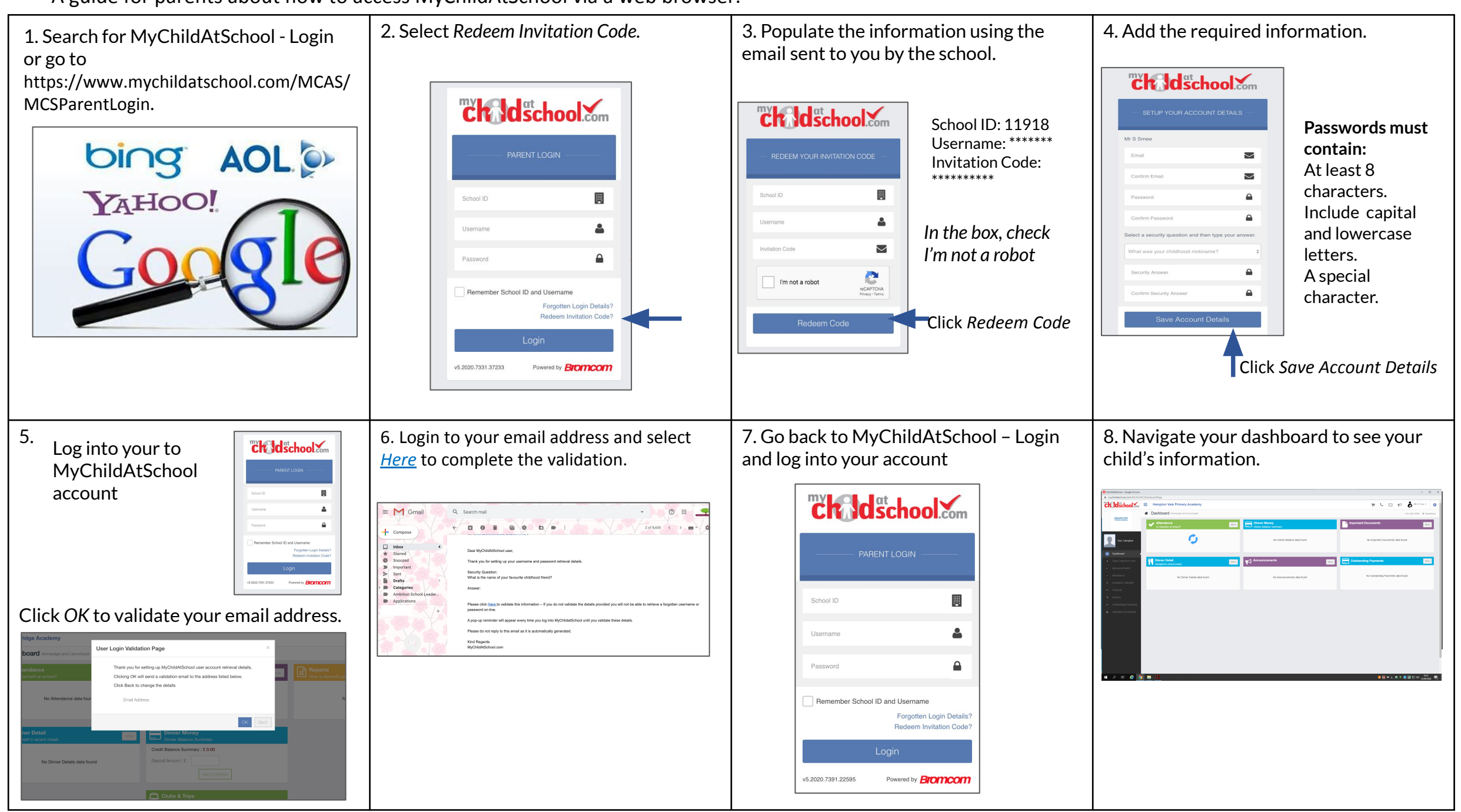